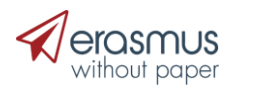

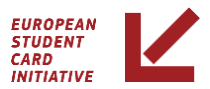

# ESCI Community Service Desk

Enjoy an effortless support experience

Michalis Zannetos Vicky Penopoulou Maria Chrisovergi Korina Lambridou

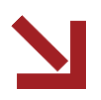

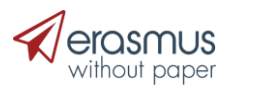

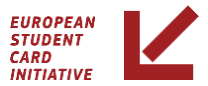

### We support

- Dashboard
- Online Learning Agreements
- Erasmus+ App
- EWP Network
- Authorization and authentication
   issues
- EWP interoperability Issues

https://support.erasmuswithoutpaper.eu/

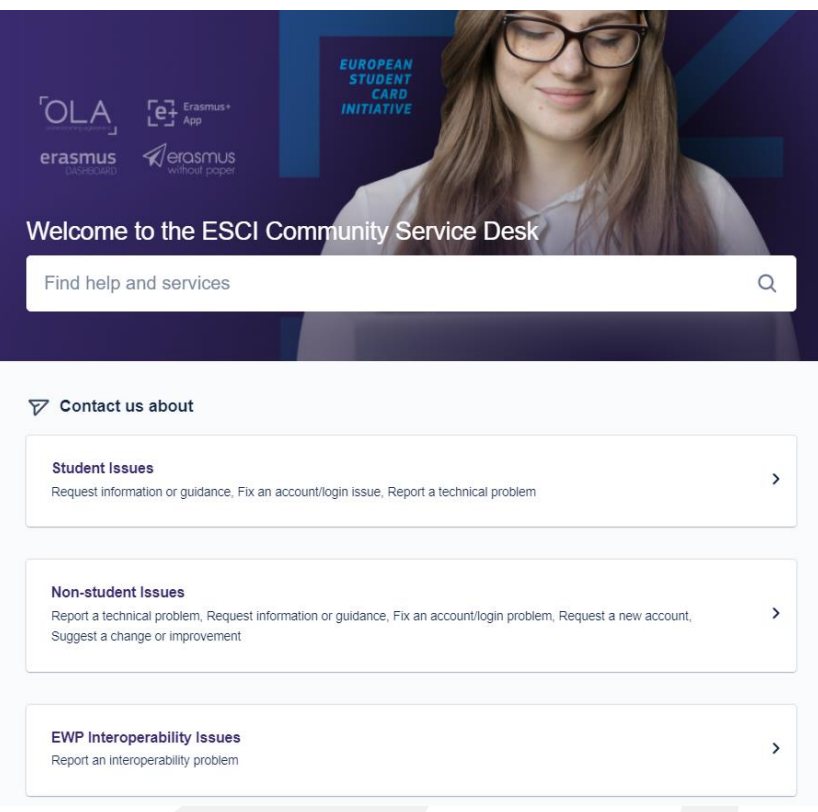

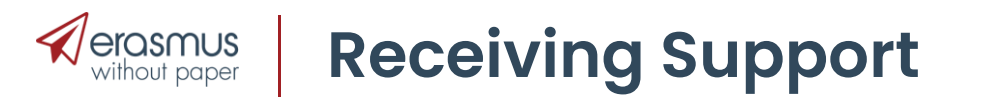

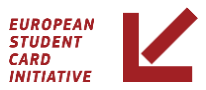

### Non-Student issues

- Get assistance for technical problems
- Get guidance for accessing our systems
- Look for information and guidance
- Suggest improvements

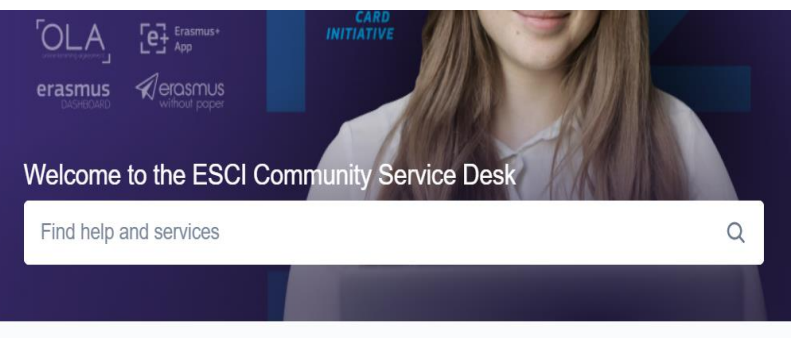

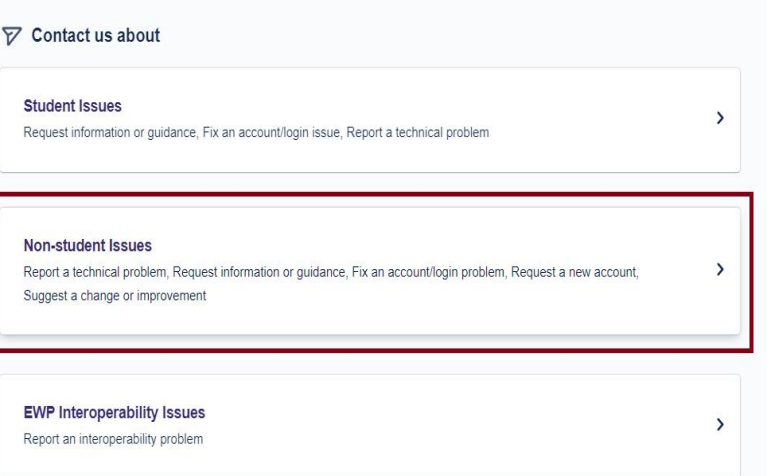

/15

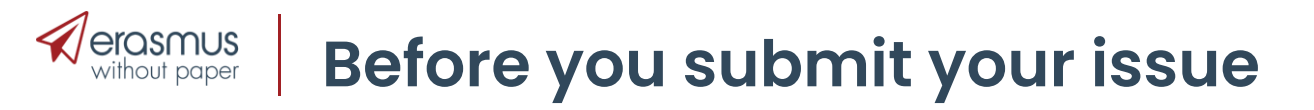

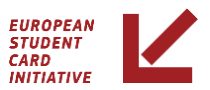

It would be more convenient to share the following information when submitting a request:

- Your account (email address)
- For **IIAs** 
  - IIA id or
  - Your Erasmus Code and
  - your partner's Erasmus Code
- For **OLAs** 
  - OLA id or
  - Student's email address or
  - Sending Erasmus Code and Receiving Erasmus Code

Please provide a brief and comprehensive description of the problem.

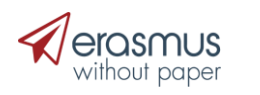

### **Recurring tickets regarding Dashboard**

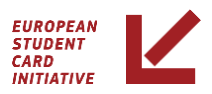

FAQ: Institution's name/city appears wrongfully in the Dashboard.

Information such as the institution's name/address/city is taken directly from the ECHE List.

Always check your institutions record in the ECHE List, first.

| My University <ul> <li>General info</li> <li>General info</li> <li>Accounts and</li> <li>Access</li> <li>Organizational</li> <li>Organizational</li> <li>Wy settings</li> <li>Covid-19</li> <li>Ukraine</li> </ul> <ul> <li>Fixed data</li> <li>Country: Belgium</li> <li>City: Bruxelles / Brussel / Brussels</li> <li>Name in local character set: European<br/>University Foundation - Brussels office</li> </ul> Name in Latin character set: European<br>University Foundation - Brussels office           PIC: Not specified           Erasmus code: B TESTING99 | E+ Dashboard β                                                                                                    | My University > General Info                                                                                                    |
|----------------------------------------------------------------------------------------------------|----------------------------------------------------------------------------------------------------|----------------------------------------------------------------------------------------------------|
| 숙   Logout                                                                                                    | My University<br>General info<br>Accounts and<br>Access<br>Organizational<br>Units<br>My settings<br>Covid-19<br>Ukraine<br>Logout | European University Foundatio<br>Fixed data<br>Country: Belgium<br>City: Bruxelles / Brussel / Brussels<br>Name in local character set: European<br>University Foundation - Brussels office<br>Name in Latin character set: European<br>University Foundation - Brussels office<br>PIC: Not specified<br>Erasmus code: B TESTING99 |

Contact the publisher of the list via this email EACEA-ECHE@ec.europa.eu, in order to update your institution's information.

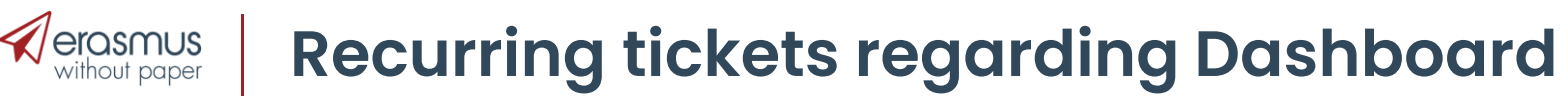

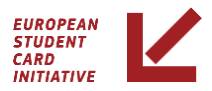

### FAQ: How can I find certain IIAs / organize IIAs?

Answer: Apply Filtering options

Status drop down list:

Choose to display IIAs having a certain status, for example "Approved by partner"

Partner HEI Erasmus Code drop down list: Choose to display IIAs with a certain partner only

Combine filters for specific results

| Page 1 of 3                     |        |
|---------------------------------|--------|
| Next Page Last Page Page N      | lumber |
| Choose a field to sort and it   | s      |
| direction                       |        |
| IIA ID                          | ~      |
|                                 |        |
| Ascending                       | ~      |
| Select a filter for the list    |        |
| Q Search                        |        |
| Search                          |        |
| Select status                   | ~      |
| Select academic year            | ~      |
|                                 |        |
| Select partner HEI Erasmus Code | ~      |
| Select partner HEI Erasmus Code |        |
| B TESTING99                     |        |
| F PARIS363                      |        |
| F POITIER01                     |        |
| G ATHINE01                      |        |
| G IOANNIN01                     |        |
| HU DEBRECE01                    | -      |
| I ROMA14                        |        |
| LUXTESTING99                    |        |

IIA Manager > IIA List

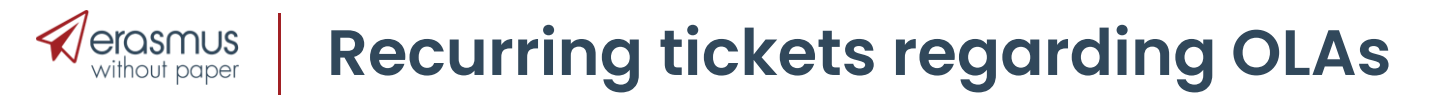

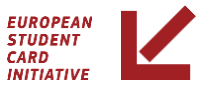

Issue: Student LAs "missing" after IROs' signatures

→ Explanation: The LA has been rejected by your HEI.

The LA has to be signed by: Step 1: Student, Step 2: Sending HEI and Step 3: Receiving HEI.

Upon rejection the LA "returns" to the student for review and the above steps have to repeated.

The LA is not visible in the Dashboard anymore until it is signed again by the student (and sending HEI).

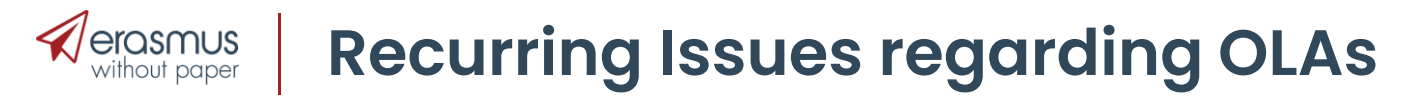

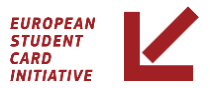

Issue: We haven't received the email notification of an OLA.

### Possible causes:

1. Check if your email address is filled by the student under the field "responsible person"

In case the student submits wrong information by mistake, then the IRO won't receive notifications but will be able to find the LAs in the Mobilities List and sign it as usual.

1. Check the spam folder

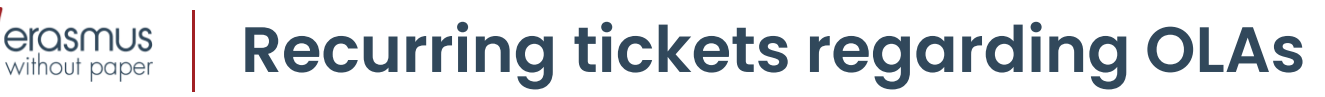

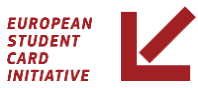

# **FAQ**: Who receives the notifications regarding LAs?

**Answer**: The student provides the contact details of the "responsible person".

This IRO receives all related email notifications.

Even if the student fills in details for "contact person" as well, the email notification will go to the responsible person only.

| Outgoing Student  | > OLA                                    |                                       |           |
|-------------------|------------------------------------------|---------------------------------------|-----------|
| Student Persona   | l data                                   |                                       |           |
| Firstname         | Desiderius                               | Gender                                | Unknown   |
| Lastname          | Erasmus                                  | Nationality                           | Unknown   |
| Email             | Not found                                | Field of education                    | Unknown   |
| Birth date        | Not found                                | Field of education<br>(clarification) | Not found |
| Sending institut  | on info                                  |                                       |           |
| Name              | European University Foundation -         | Contact person                        |           |
|                   | Brussels office                          | Contact email                         |           |
| Country           | Belgium                                  | Contact phone                         | Not found |
| Erasmus Code      | B TESTING99                              | Res. person                           |           |
| Address           | Rue Joseph II, 120, BE-1000 Bruss<br>els | Res. email                            |           |
| Faculty           | Not found                                | Res. phone                            | Not found |
| Receiving institu | ition info                               |                                       |           |
| Name              | European University Foundation           | Contact person                        |           |
| Country           | Luxembourg                               | Contact email                         |           |
| Erasmus Code      | LUXTESTING99                             | Contact phone                         | Not found |
| Address           | 16C rue de Canach, 5353 Oetrang          | Res. person                           |           |
| Franklas          | e                                        | Res. email                            |           |
| Faculty           | Arts                                     | Res. phone                            | Not found |

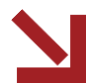

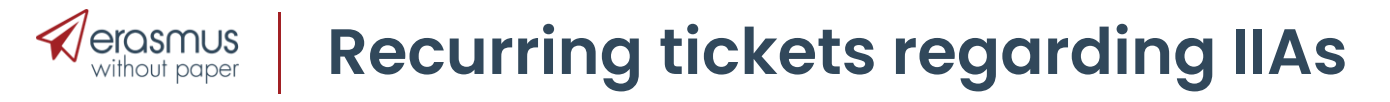

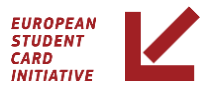

**Problem**: My Default IIA data is not displayed inside IIAs/on partner's side.

→ **Solution**: Change your EWP settings.

Choose "**Yes**" at the second question "Do you agree that the Dashboard represents your higher education institution in the EWP Network to exchange the static information for inter-institutional agreements with your partners?"

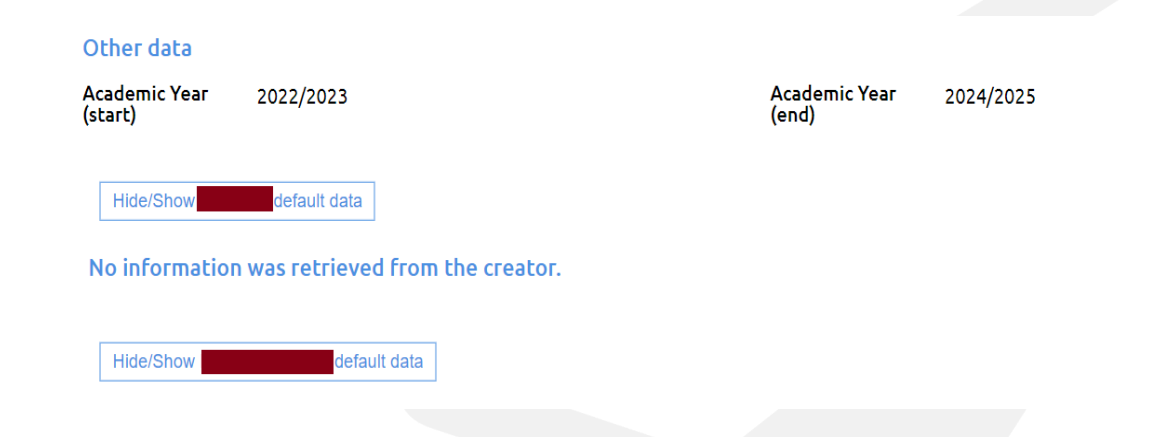

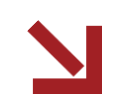

#### erasmus without paper Recurring tickets regarding IIAs

### **FAQ**: Upon creating a New IIA, the **Next page** button is not active

→ Answer: All required fields on each page have to be completed before the "next page" button can be activated.

### FAQ: The Submit IIA button remains inactive

→ Answer: The "submit IIA" button doesn't become active on the last cooperation conditions page. The "next page button lands you to an overview page where the "Submit IIA" button is active.

| Other Details                   |    |                   |                       |
|---------------------------------|----|-------------------|-----------------------|
| Academic Year (start) 2021/2022 | ~  | Academ<br>Require | ic Year (end)<br>ed ✓ |
| Clear IIA Previous Page         | Ne | xt Page           | Submit IIA            |

| Academic  | Year (start)  |     | Academ  | ic Year (end) |          |
|-----------|---------------|-----|---------|---------------|----------|
| 2021/202  | 2             | ~   | 2022/20 | )23           | ~        |
|           |               |     |         |               |          |
|           |               |     |         |               |          |
| Clear IIA | Previous Page | Nex | t Page  | Submit IIA    | Add Coop |

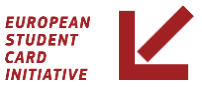

# Recurring tickets regarding IIAs

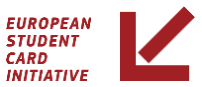

### I cannot proceed to the Next page / Add new Coop Condition

| Cooperation conditions (page 1)                                                                                               |                                                                           |          |
|----------------------------------------------------------------------------------------------------|---------------------------------------------------------------------------|----------|
| Mobility numbers per academic year                                                                                            |                                                                           |          |
| The partners commit to amend the table bel                                                                                    | w in case of changes in the mobility dat                                  | ta by n  |
| Sender Erasmus Code Receiver                                                                                                  | E <mark>rasmus Code</mark><br>i field)                                    |          |
| Sending Organizational Unit<br>Select a Sender Erasmus Code f                                                                 | Organizational Unit<br>Sender Erasmus Code f                              |          |
| Mobilities Per Year<br>(Required) Maximum number of p                                                                         |                                                                           |          |
| Subject area                                                                                                    |                                                                           |          |
| ISCED-F Code ISCED - (<br>Here you<br>(5000 cl                                                                                | <b>arification</b><br>can set more details regarding the<br>aracters max) | subje    |
| Add Mobility Type                                                                                                    |                                                                           |          |
| (Required field)                                                                                                    |                                                                           |          |
| Recommended language skills<br>The sending institution, following agreemen<br>language skills at the start of the study or te | with the receiving institution, is respor<br>ching period:                | nsible I |
| Language of instruction instruction                                                                                           | nded language(s) of<br>n level ISCED-F Cod<br>villing for Toaching:       |          |
| Clear IIA Previous Page Next Page                                                                                             | Submit IIA Add Cooperation Cond                                           | ition    |

| Cooperation condition                                                                          | ns (page 1)                           | )                                                  |                  |                                                                                             |
|------------------------------------------------------------------------------------------------|---------------------------------------|----------------------------------------------------|------------------|---------------------------------------------------------------------------------------------|
| Mobility numbers per aca                                                                       | ademic year                           |                                                    |                  |                                                                                             |
| The partners commit to amen                                                                    | d the table be                        | low in case of c                                   | hanges in th     | e mobility data by n                                                                        |
| Sender Erasmus Code<br>B TESTING99                                                             | ✓ Receive<br>AQ TES                   | er Erasmus Code<br>TING99                          | 9                |                                                                                             |
| Sending Organizational Unit<br>Select OUnit                                                    | ▼ Select                              | <mark>ng Organizatior</mark><br>OUnit              | nal Unit<br>V    |                                                                                             |
| Mobilities Per Year                                                                            |                                       |                                                    |                  |                                                                                             |
| Subject area<br>ISCED-F Code                                                                   | V Here y                              | Clarification<br>ou can set more<br>characters max | e details r<br>) | egarding the subje                                                                          |
| Add                                                                                            |                                       |                                                    | _                |                                                                                             |
| Mobility Type           Student studies                                                        | V Mobilit                             | lonths Per Year<br>y                               | Per              | Study Cycle<br>Short cycle (EQI<br>1st cycle (EQF 6<br>2nd cycle (EQF 7<br>3rd cycle (EQF 8 |
| Blended mobility option fo<br>By checking this box, the part<br>mobility with a virtual compo- | r students<br>ners confirm l<br>nent. | hat they are wil                                   | ling to exch     | ange students who                                                                           |
| Recommended language                                                                           | skills<br>ving agreeme                | nt with the rece                                   | iving institu    | tion, is responsible                                                                        |
|                                                                                                |                                       |                                                    |                  |                                                                                             |

Please make sure that you have filled **all** the required fields

#### erasmus without paper Recurring tickets regarding IIAs

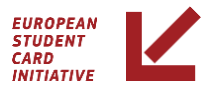

#### I cannot submit a new IIA

| Key Action 1 -                                                                                                    |                                                                                                    |                                                                                                    |                                                                                                    |                                                                                                    |
|----------------------------------------------------------------------------------------------------|----------------------------------------------------------------------------------------------------|----------------------------------------------------------------------------------------------------|----------------------------------------------------------------------------------------------------|----------------------------------------------------------------------------------------------------|
|                                                                                                    | - Mobility of learners an<br>Requir                                                                                                    | d staff - Higher Education<br>ements for Inter-Institutio                                                                                               | Student and Staff Mobility between Program<br>nal Agreements 2021-20[29]                                                                                                    | nme Countries                                                                                                    |
| atic information applicable                                                                                                    | to all Inter-Institutional Agreen                                                                                                    | nents                                                                                                    |                                                                                                    |                                                                                                    |
| The institutions agree to coop<br>harter for Higher Education<br>artner institution as agreed in<br>the Course Catalogue, in lin-<br>ne European Student Card In | perate for the exchange of study<br>in all aspects related to the orga<br>in the Learning Agreement and c<br>e with the European Credit and<br>itiative. | ents and/or staff in the context of t<br>inisation and management of the m<br>onfirmed in the Transcript of Recor<br>Accumulation System. The instituti | e Erasmus programme. They commit to respect the quality<br>bility, in particular the automatic recognition of the credits<br>s, or according to the learning outcomes of the modules con<br>ns agree on exchanging their mobility related data in line w | equirements of the Erasmus<br>awarded to students by the<br>ppleted abroad, as described<br>th the technical standards of |
| irading systems of the in<br>is recommended that receiving<br>the ECTS users' guide. The info                                                                    | stitutions<br>ing institutions provide a link to<br>ormation will facilitate the inter                                                                   | the statistical distribution of grade:<br>pretation of each grade awarded to                                                                            | or makes the information available through EGRACONS acc<br>tudents and will facilitate the credit transfer by the sending                                                                                                    | ording to the descriptions in<br>institution.                                                                             |
| eneral information entered<br>accessible to students.                                                                                                    | into the higher education instit                                                                                                    | utions' profile and updated by the                                                                                                    | igher education institution. The general institutional infor                                                                                                    | mation about the institution                                                                                              |
| Creator data<br>The IIAs of your instituti                                                                                                    | on are managed by the Das                                                                                                    | shboard in the EWP network s                                                                                                    | you will be able to send this agreement through t                                                                                                    | he EWP Network.                                                                                                    |
| Institution Name<br>TEST ENTRY                                                                                                    | Erasmus Code<br>AQ TESTING99                                                                                                    | Country<br>Antarctica                                                                                                    | City<br>Ridley Beach                                                                                                    |                                                                                                    |
|                                                                                                    |                                                                                                    |                                                                                                    |                                                                                                    |                                                                                                    |
| Contact Name<br>Dashboard Helpdesk 2                                                                                                    | Contact Email                                                                                                    | Þ                                                                                                    |                                                                                                    |                                                                                                    |
| Contact Name<br>Dashboard Helpdesk 2<br>Partner data<br>The IIAs of the partner a<br>in the Dashboard.                                                           | Contact Email                                                                                                    | ard in the EWP network. This                                                                                                    | greement will not be sent through the EWP Netw                                                                                                    | ork and treated internally                                                                                                |
| Contact Name<br>Dashboard Helpdesk 2<br>Partner data<br>The IIAs of the partner a<br>in the Dashboard.<br>Institution Name<br>European University Foundat        | re managed by the Dashbo                                                                                                    | ard in the EWP network. This Country Luxembourg                                                                                                    | greement will not be sent through the EWP Netw<br>City<br>Oetrange                                                                                                    | ork and treated internally                                                                                                |
| Contact Name<br>Dashboard Helpdesk 2<br>Partner data<br>The IIAs of the partner a<br>in the Dashboard.<br>Institution Name<br>European University Foundat        | re managed by the Dashbo                                                                                                    | ard in the EWP network. This<br>Country<br>Luxembourg                                                                                                   | greement will not be sent through the EWP Netw<br>City<br>Oetrange                                                                                                    | ork and treated internally                                                                                                |

Make sure that you have reached the last (review) page of the IIA

### erasmus without paper **Recurring tickets regarding IIAs**

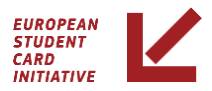

**Problem**: IIA(s) marked with a red the message: The partner has not shared an ID for this IIA, therefore no actions are available at this point. Please notify your partner to respectively contact their provider.

**Explanation**: It is displayed when an IIA is created by you and should be exchanged via the **EWP** Network.

This is an indication that partner HEI has not shared a local IIA id, yet. It should disappear as soon as partner HEI shares the local IIA id on their side.

It **doesn't indicate** a problem, when the status of the "affected" IIA is either:

- Changed and signed by You
- Approved by You

It **indicates** a problem, when the status of the "affected" IIA is either:

- Changed and signed by **Partner** Approved by **Partner**

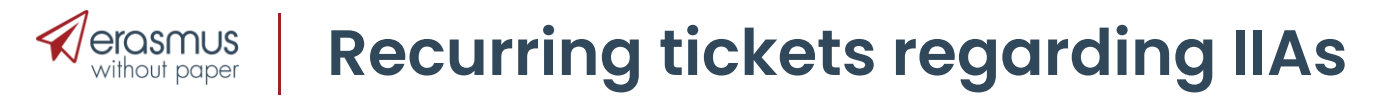

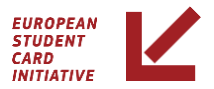

**Problem**: IIA(s) marked with a red the message: The partner has not shared an ID for this IIA, therefore no actions are available at this point. Please notify your partner to respectively contact their provider.

#### Is this an error?

It should concern you only if partner HEI replies and the message is still visible.

It means you won't be able to continue the signing process even if you see the options to "edit" and "view & sing" available.

#### What's the solution?

Partner HEI should send their local IIA id, so we kindly ask you to inform your colleagues accordingly

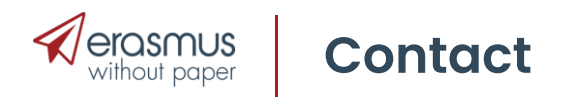

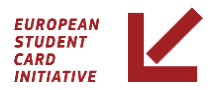

## **Michalis Zannetos**

### ESCI Service desk

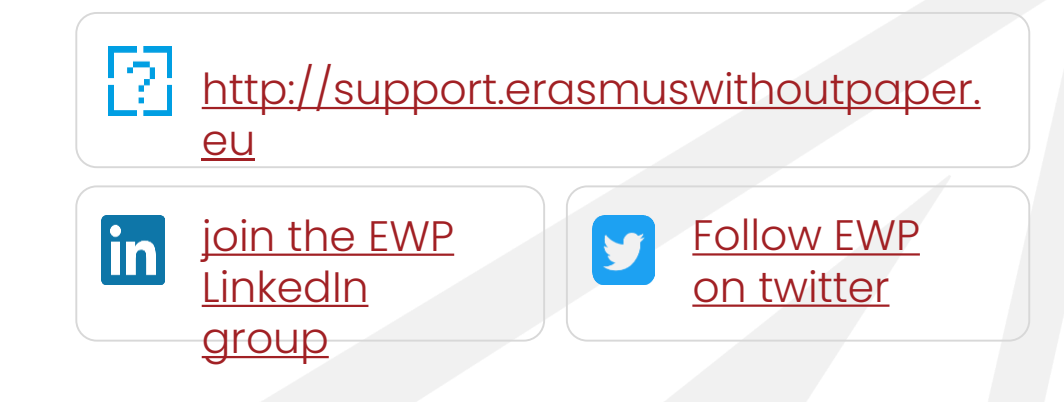

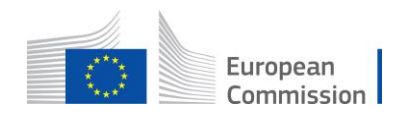

EAC-2020-OP-0008-Lot1 - Framework service contract to develop, implement and support the European Student Card Initiative

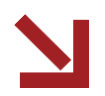